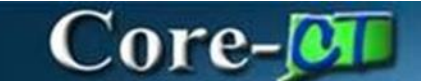

### Entering Time for Self Service

Use this job aid as a checklist to guide you through the process for entering and approving time for Self Service employees.

**IMPORTANT:** This job aid is intended for Time Reporters and Approvers in Self Service agencies.

#### Definitions for types of time:

**Scheduled Time** – Time that has been derived from the employee's assigned schedule.

**Reported Time** – Time that has been entered directly on the Timesheet. Scheduled time becomes Reported time when there have been entries made on the Timesheet. It is also possible to create Reported time from Scheduled time by clicking the Submit push button from the Timesheet.

**Payable Time** – Either Scheduled or Reported Time that has been processed by Time Administration.

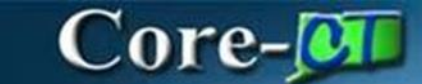

#### Entering Time

Enter Time

Navigate: Select Employee Self Service Click Time Tile Click Enter Time Tile

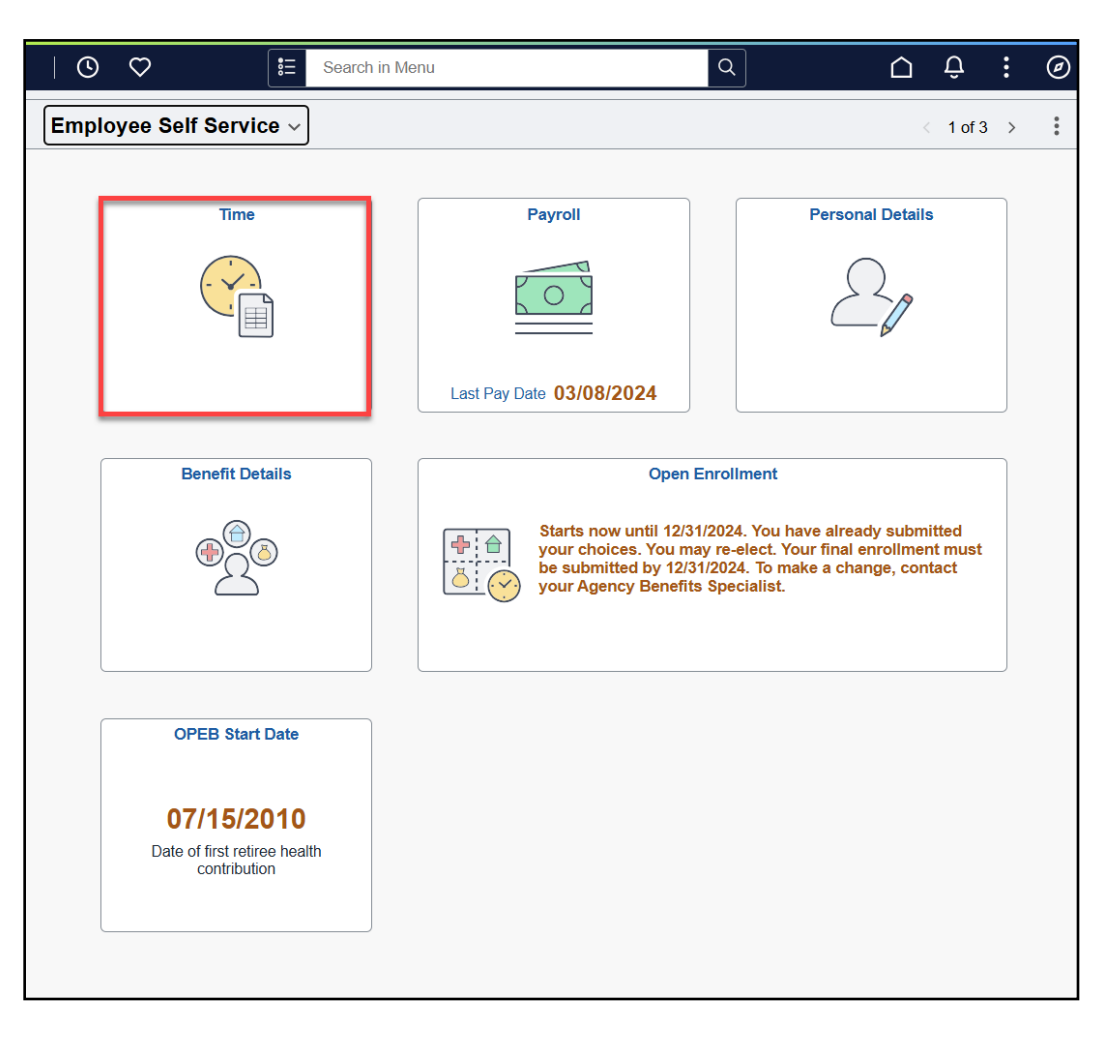

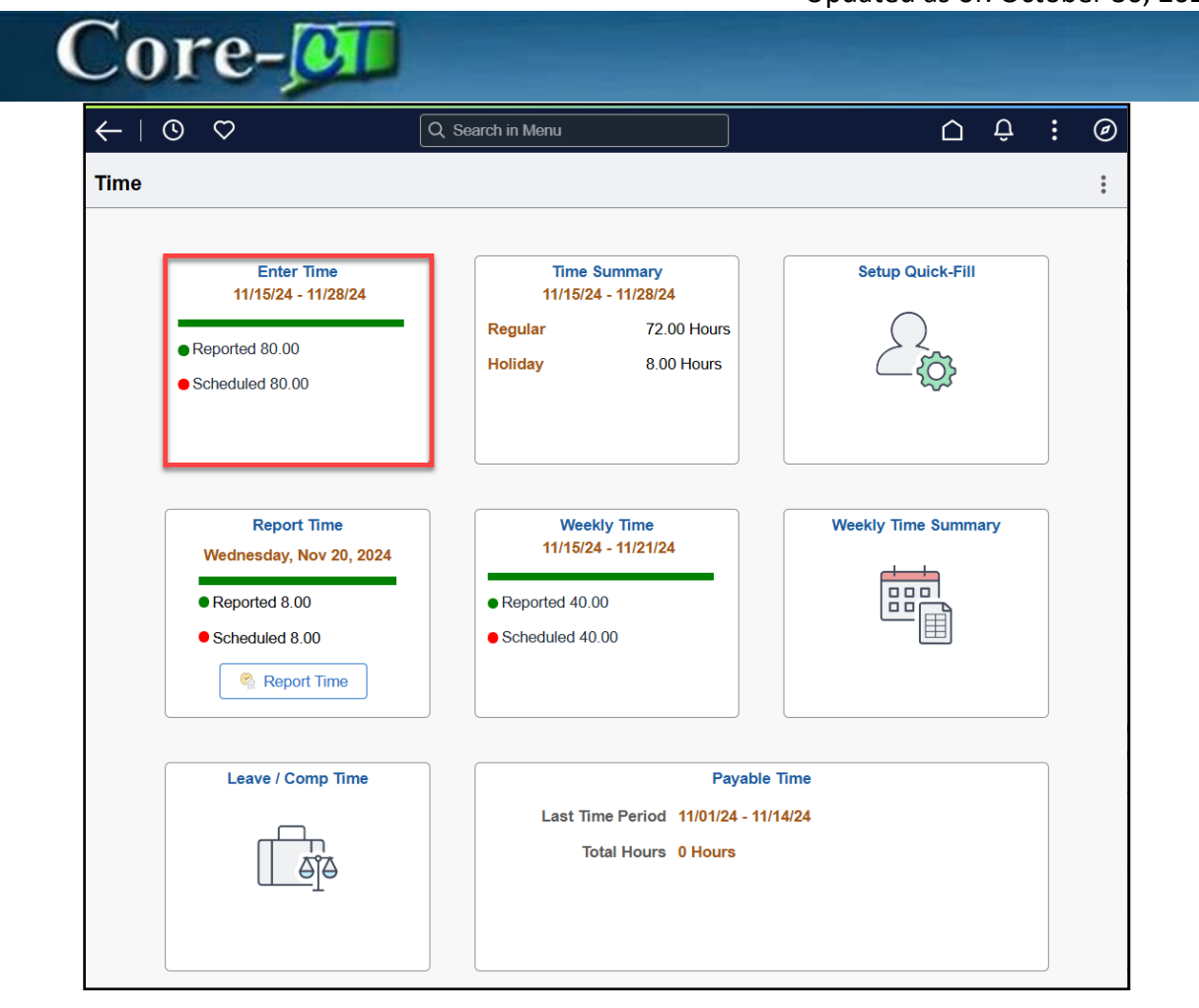

- Timesheet defaults to the current open pay period.
- Click the arrows or the calendar to change the date to the appropriate pay period.
- Select a Time Reporting Code and enter time into the appropriate date fields.
- Time Reporting Codes are used to reflect time worked, leave, and holidays. There are many codes depending on the type of time you are reporting.
- If you do not know the code, click on the magnifying glass icon to search for it using the look up tool.

| Core-💯                              |                                |
|-------------------------------------|--------------------------------|
| Cancel                              | Lookup                         |
| Search for: Time Reporting Code     |                                |
| Search Criteria<br>✓ Search Results |                                |
|                                     | 284 rows                       |
| Time Reporting Code ↑↓              | Description ↑↓                 |
| HCAF                                | Combo Armd Frcs Crgvr Holiday  |
| HCAFH                               | Armed Forces Comb Exigency Hol |
| НСВН                                | Holiday Combo Bonding Hol      |
| нссн                                | Holiday Combo Caregiver Holida |
| НСМНВ                               | FMLA Combo Med Holiday (Mat)   |
| HCMHL                               | FMLA Combo Med Hol Leave       |
| HFAF                                | Armed Forces Caregiver Holiday |
| HFAFH                               | Armed Forces Exigency Holiday  |
| HFBH                                | Holiday Federal Bonding Hol    |
| HFCH                                | Holiday Fed Caregiver Holiday  |
| НҒМНВ                               | FMLA Fed Med Holiday (Matern)  |
| HFMHL                               | FMLA Fed Med Hol Leave         |
| НМАТН                               | Hol Maternity Leave Holiday    |
| HOL                                 | Holiday                        |

## Core-🗾

Click on the list icon (3 dots) to enter Time Details.

| $\leftarrow$   O $\heartsuit$                                                           | Q Search in Menu                          |                 | ∩ Ĉ, ; ©                      |
|-----------------------------------------------------------------------------------------|-------------------------------------------|-----------------|-------------------------------|
| Enter Time                                                                              |                                           |                 |                               |
| Minnie Mouse<br>601438   0   Dept: Central CSU   Loc: Art and Design   Hourly RT: 73.19 |                                           |                 |                               |
| ( ) November 15, 2024 - November 28, 2024                                               |                                           |                 | *View By Period V             |
| Scheduled 70.00 Reported 105.00                                                         |                                           |                 |                               |
| 0                                                                                       |                                           |                 | Submit                        |
|                                                                                         | 15 Ext. (2) 16 Ext. (2) 17 Exm. (2) 19 [  | Man Q 10 Tura Q | 20.Wed @ 21.Thu @ 2           |
| Time Reporting Code QuickFill Override Reason Code Row Totals                           | 5<br>14 of 7 0 of 0 0 of 0 21 o           | of 7 14 of 7    | 14 of 7 7 of 7 7              |
|                                                                                         |                                           |                 |                               |
| REG Q ~ Q E 70.00                                                                       | + - 7.00                                  | 7.00 7.00       | 7.00 7.00                     |
| REG         Q         IIII         28.00                                                |                                           | 7.00 7.00       | 7.00                          |
| REG Q Project B Q III 7.00                                                              | + -                                       | 7.00            |                               |
| Cancel                                                                                  | Time Details                              |                 | Done                          |
| *Taskgroup BOR77700G                                                                    | Board of Regents Override Rate            |                 |                               |
| Shift 1 Q                                                                               | Day *Eligible for Weekend Diff            | N Q             | Not Eligible for Weekend Diff |
| *Eligible for Shift Diff N Q                                                            | Not Eligible for Shift Diff Business Unit | UNIVS Q         | Colleges and Universities     |
| Override Reason Code                                                                    | Claim Number                              | ٩               |                               |
| Updated Hourly Rate                                                                     | Combination Code                          | Q               |                               |
|                                                                                         |                                           |                 |                               |
|                                                                                         |                                           |                 |                               |
|                                                                                         |                                           |                 |                               |
|                                                                                         |                                           |                 |                               |
|                                                                                         |                                           |                 |                               |

Use the Setup Quick Fill tile to create criteria that can be used for Timesheet entry. If Setup Quick Fill is created some of the fields you would see populated are: Shift, Business Unit, Claim Number, Combination Code, etc. Click Add a New Row (+) button to add a row for additional time. Reference Quick fill Job Aid.

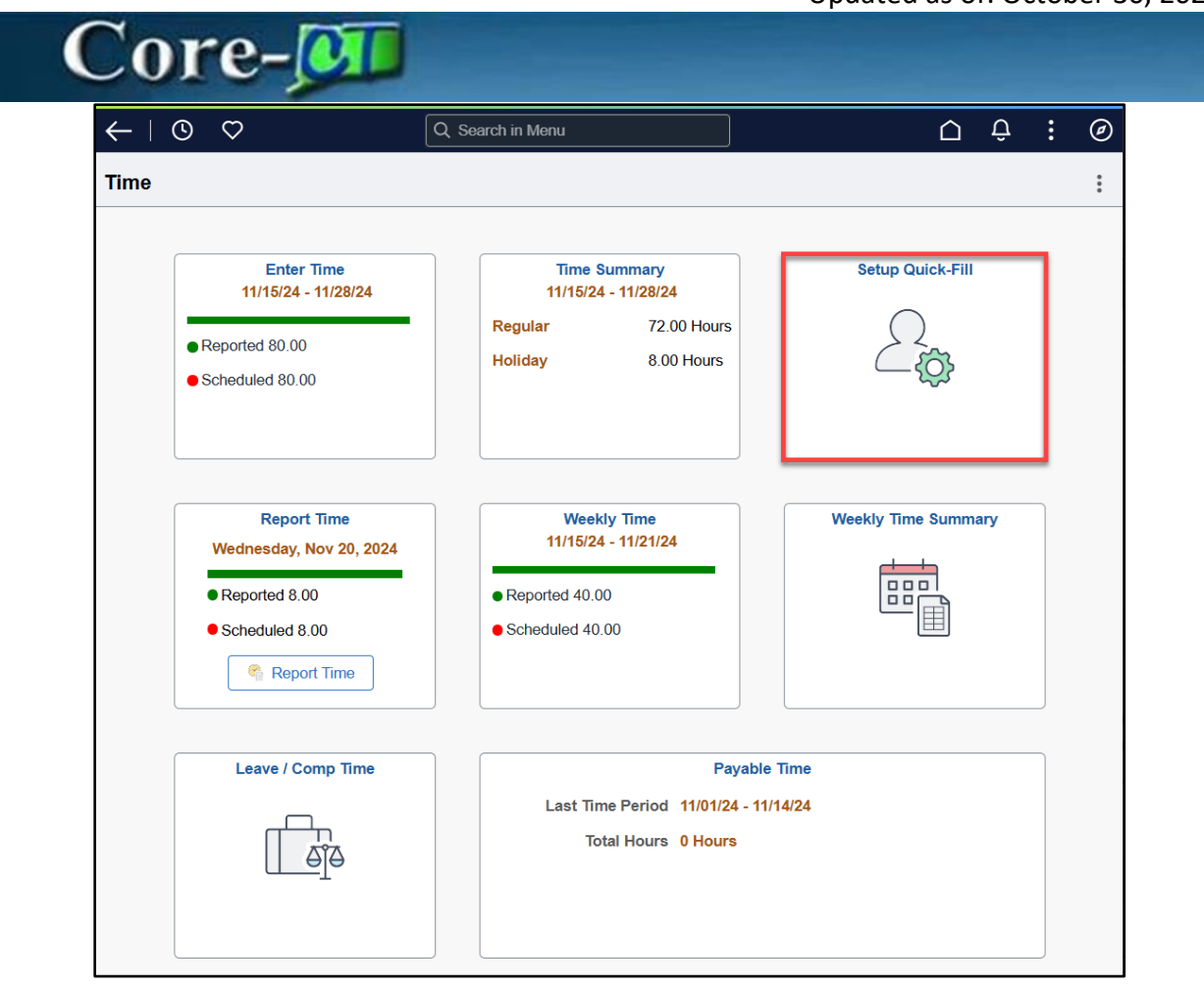

Click Add Quick Fill to begin setup.

| $\leftarrow \mid \odot  \bigtriangledown$ |                                          | Q Search in Menu                               |                                                 | ۵ | Û,     | : | Ø |
|-------------------------------------------|------------------------------------------|------------------------------------------------|-------------------------------------------------|---|--------|---|---|
| Setup Quick-Fill                          |                                          |                                                |                                                 |   |        |   |   |
| Minnie Mouse<br>SUProfr(10Months)         |                                          |                                                |                                                 |   |        |   |   |
| +                                         |                                          |                                                |                                                 |   |        |   |   |
| Name                                      | Details                                  |                                                |                                                 |   | Status | s |   |
| Project C                                 | Taskgroup: Board of Regents, Rule Elem   | ent 3: Not Eligible for Weekend Diff, Rule Ele | ment 4: Not Eligible for Shift Diff             |   | Active |   |   |
| Project B                                 | Taskgroup: Board of Regents, Shift: Day, | Rule Element 3: Not Eligible for Weekend Dit   | ff, Rule Element 4: Not Eligible for Shift Diff |   | Active |   |   |

Once the Quick-Fill – Details pop-up window appears, you must enter a name in the Name field, as a name for the Quick-Fill is required for setup.

| Cor                      | e-🚺 |                            |           |                  |
|--------------------------|-----|----------------------------|-----------|------------------|
| Cancel                   |     | Quick-Fill - Details       |           | Save             |
| *Name                    |     | *Taskgroup                 | BOR77700G | Board of Regents |
| Shift                    | Q   | *Eligible for Weekend Diff | Q         |                  |
| *Eligible for Shift Diff | Q   | Business Unit              | ٩         |                  |
| Override Reason Code     | Q   | Claim Number               | Q         |                  |
| Updated Hourly Rate      |     | Combination Code           | Q         |                  |
|                          |     |                            |           |                  |
|                          |     |                            |           |                  |
|                          |     |                            |           |                  |
|                          |     |                            |           |                  |
|                          |     |                            |           |                  |
|                          |     |                            |           |                  |

After your Quick-Fill is saved, you see it was added to the My Current Quick Fills section. You have the option to activate and deactivate the Quick-Fill presets you create by toggling the Status button.

| ← ◎ ♡                                                       |                                          | Q Search in Menu                           |                                                   | $\mathbf{\hat{\Box}}$ | Û.     | : | Ø |
|-------------------------------------------------------------|------------------------------------------|--------------------------------------------|---------------------------------------------------|-----------------------|--------|---|---|
| Setup Quick-Fill                                            |                                          |                                            |                                                   |                       |        |   |   |
| Minnie Mouse<br>SUProfr(10Months)<br>My Current Quick Fills |                                          |                                            |                                                   |                       |        |   |   |
| Name                                                        | Details                                  |                                            |                                                   |                       | Status |   |   |
| Project C                                                   | Taskgroup: Board of Regents, Rule Elem   | ent 3: Not Eligible for Weekend Diff, Rule | Element 4: Not Eligible for Shift Diff            |                       | Active |   |   |
| Project B                                                   | Taskgroup: Board of Regents, Shift: Day, | Rule Element 3: Not Eligible for Weekend   | Diff, Rule Element 4: Not Eligible for Shift Diff |                       | Active |   |   |

Once you revisit your Timesheet, select a Quick-Fill by clicking on the Quick-Fill drop down menu and selecting a Preset.

| Core-🔎                                                                                                    |                                                     |                                                                    |                    |
|----------------------------------------------------------------------------------------------------|-----------------------------------------------------|--------------------------------------------------------------------|--------------------|
| $\leftarrow \mid \circ \circ$                                                                                                    | Q Search in Menu                                    | <u> </u>                                                           | ð. : 6             |
| Enter Time                                                                                                    |                                                     |                                                                    |                    |
| Minnie Mouse           601438   0   Dept: Central CSU   Loc: Art and Design   Hourly RT: 73.19           Image: Control of the second second sec |                                                     | *View By                                                           | Period V<br>Submit |
| Time Reporting Code QuickFill Override Reason Code Row Totals                                                                                                    | 15 Fri ⊙ 16 Sat ⊙ 17 Sun ⊙<br>44 of 7 0 of 0 0 of 0 | 18 Mon ⊙ 19 Tue ⊙ 20 Wed ⊙ 21 Th<br>21 of 7 14 of 7 14 of 7 7 of 7 | u 😔 2              |
| REG Q Q III 70.00 + -                                                                                                    | 7.00                                                | 7.00 7.00 7.00                                                     | 7.00               |
| REG         Q         Project C         Q         IE         28.00         +         -           Project B         Project B         P                                                                                                    | 7.00                                                | 7.00 7.00 7.00                                                     |                    |
|                                                                                                    |                                                     | 7.00                                                               | \ [                |

> When all time is entered click the Submit button.

| $\leftarrow$   O $\heartsuit$                                                           | Q Search in Menu           | Ċ Û. : (                            | ۹ |
|-----------------------------------------------------------------------------------------|----------------------------|-------------------------------------|---|
| Enter Time                                                                              |                            |                                     |   |
| Minnie Mouse<br>601438   0   Deot: Central CSU   Loc: Art and Design   Hourly RT: 73.19 |                            |                                     |   |
| ( ) November 15, 2024 - November 28, 2024                                               |                            | *View By Period V                   |   |
| Scheduled 70.00 Reported 105.00                                                         |                            |                                     |   |
| Ū                                                                                       |                            | Submit                              |   |
|                                                                                         |                            |                                     | _ |
| Time Reporting Code QuickFill Override Reason Code Row Totals                           | 15 Fri ⊙ 16 Sat ⊙ 17 Sun ⊙ | 18 Mon ⊙ 19 Tue ⊙ 20 Wed ⊙ 21 Thu ⊙ | 2 |
|                                                                                         | 14 of 7 0 of 0 0 of 0      | 21 of 7 14 of 7 14 of 7 7 of 7      | 7 |
| keg Q                                                                                   | 7.00                       | 7.00 7.00 7.00 7.00                 | - |
| REG         Q         IE         28.00         +         −                              | 7.00                       | 7.00 7.00 7.00                      | - |
| REG         Q         Project B         Q         IE         7.00         +         -   |                            | 7.00                                | - |

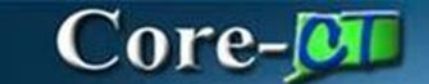

#### Report Time

> Navigate:

Select **Employee Self Service** Click **Time** Tile Click **Report Time** Tile

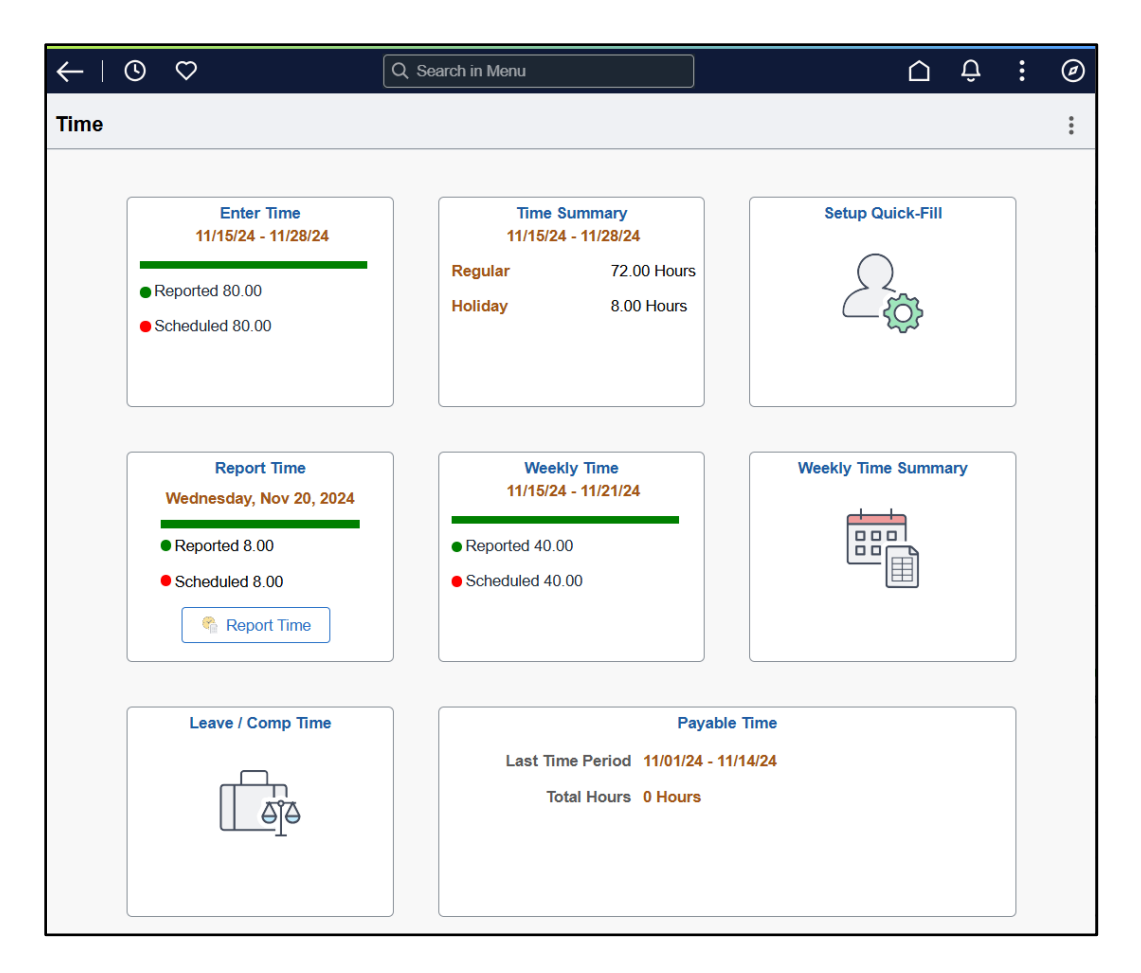

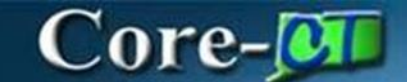

- On the **Report Time** page, you have the option to navigate to a different day by clicking the left and right arrows.
- You are also able to view your Reported Hours, Scheduled Hours, Time Details, and Submitted Hours.

| ←   © ♡                                                     |                               | Q Search in Menu |                            |         |                           |     | Ø   |
|-------------------------------------------------------------|-------------------------------|------------------|----------------------------|---------|---------------------------|-----|-----|
| Report Time                                                 |                               |                  |                            |         |                           |     |     |
| Minnie Mouse<br>601438   0   Dept: Central CSU   Loc: Art a | and Design   Hourly RT: 73.19 | Friday, Nov 29,  | 2024                       |         |                           |     |     |
| Reported time on or after 11/29/2024 is                     | for a future period.          |                  |                            |         |                           |     |     |
| ✓ Reported Status                                           |                               |                  |                            |         |                           |     |     |
|                                                             |                               | Reported 0.00    | Scheduled 7.00             |         |                           |     |     |
|                                                             |                               |                  |                            |         |                           | Sub | mit |
| *Time Reporting Code                                        | REG Q                         |                  | Quick Fill                 | ~       |                           |     |     |
| ✓ Time Details                                              |                               |                  | Quantity                   | Hours   |                           |     |     |
| *Taskgroup                                                  | BOR77700G                     | Board of Regents | Override Rate              |         |                           |     |     |
| Shift                                                       | 1 Q                           | Day              | *Eligible for Weekend Diff | Q       |                           |     |     |
| *Eligible for Shift Diff                                    | Q                             |                  | Business Unit              | UNIVS Q | Colleges and Universities |     |     |
| Override Reason Code                                        | Q                             |                  | Claim Number               | Q       | ]                         |     |     |
| Updated Hourly Rate                                         |                               |                  | Combination Code           | ٩       |                           |     |     |
| ChartFields Submitted 0 Hours                               |                               |                  |                            |         |                           |     |     |

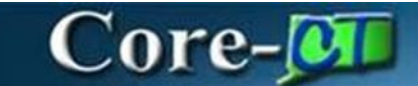

#### Weekly Time

> Navigate:

Select **Employee Self Service** Click **Time** Tile Click **Weekly Time** Tile

| $\leftarrow$ | 0 0                                                                                                    | Q Search in Menu                                                                                                    | 0 <del>0</del> : | Ø |
|--------------|----------------------------------------------------------------------------------------------------|----------------------------------------------------------------------------------------------------|------------------|---|
| Time         |                                                                                                    |                                                                                                    |                  | : |
|              | Enter Time<br>11/15/24 - 11/28/24<br>• Reported 80.00<br>• Scheduled 80.00<br>Report Time<br>Wednesday, Nov 20, 2024<br>• Reported 8.00<br>• Scheduled 8.00<br>• Scheduled 8.00 | Time Summary<br>11/15/24 - 11/28/24         Regular       72.00 Hours         Holiday       8.00 Hours         Weekly Time       11/15/24 - 11/21/24         Reported 40.00       Scheduled 40.00 | Setup Quick-Fill |   |
|              | Leave / Comp Time                                                                                                    | Payable<br>Last Time Period 11/01/24 - 11<br>Total Hours 0 Hours                                                                                                    | a Time<br>/14/24 |   |

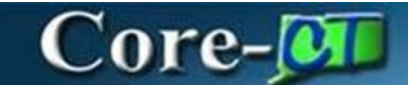

- > The **Weekly Time** page allows you to manually enter time one week at a time.
- > When all time is entered click **Review**.

| ←   ⊙ ♡                                                          |                          |                  | Q Search in Menu                  |                            |       |                           |    | :    | Ø  |
|------------------------------------------------------------------|--------------------------|------------------|-----------------------------------|----------------------------|-------|---------------------------|----|------|----|
| Weekly Time Entry                                                |                          |                  |                                   |                            |       |                           |    |      |    |
|                                                                  |                          | Week: 1 P        | Pay Begin Date : 11/29/24 Pay End | I Date : 12/12/24          |       |                           |    |      |    |
| Minnie Mouse<br>601438   0   Dept: Central CSU   Loc: Art and De | esign   Hourly RT: 73.19 |                  |                                   |                            |       |                           |    |      |    |
|                                                                  |                          |                  | < 11/29/24 - 12/                  | 05/24 >                    |       |                           |    |      |    |
|                                                                  |                          |                  | Reported 0.00                     | Scheduled 35.00            |       |                           |    |      |    |
| Reported time on or after 11/29/2024 is for a                    | a future period.         |                  |                                   |                            |       |                           |    |      | ^  |
|                                                                  |                          |                  |                                   |                            |       |                           | Re | view |    |
| Depart Time                                                      | Op                       | Manual Ent       | try                               |                            |       |                           |    |      |    |
| Report Time                                                      |                          |                  |                                   |                            |       |                           |    |      | 1  |
|                                                                  |                          |                  | FRI SAT SUP                       | MON                        |       |                           |    |      | I. |
|                                                                  |                          |                  | TUE                               | THU                        |       |                           |    |      | I. |
| *Time Reporting Code                                             | REG Q                    |                  |                                   | Quick Fill                 | ~     |                           |    |      | I. |
|                                                                  |                          |                  |                                   | Quantity                   | Hours |                           |    |      | I. |
| V Time Details                                                   |                          |                  |                                   |                            |       |                           |    | _    |    |
| *Taskgroup                                                       | BOR77700G                | Board of Regents |                                   | Override Rate              |       |                           |    |      |    |
| Shift                                                            | 1 Q                      | Day              |                                   | *Eligible for Weekend Diff | 0     | L .                       |    |      |    |
| *Eligible for Shift Diff                                         | Q                        |                  |                                   | Business Unit              | UNIVS | Colleges and Universities |    |      |    |
| Override Reason Code                                             | ٩                        |                  |                                   | Claim Number               | 0     | L                         |    |      |    |
| Updated Hourly Rate                                              |                          |                  |                                   | Combination Code           | 0     | L                         |    |      |    |

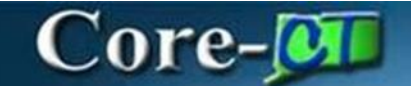

#### > Once you have reviewed your entered time, click **Submit.**

| ←   ③ ♡            | Q, Search in Monu                                         |           | 0        |
|--------------------|-----------------------------------------------------------|-----------|----------|
| Review Weekly Time |                                                           |           |          |
|                    | Week: 1 Pay Begin Date : 11/29/24 Pay End Date : 12/12/24 |           | *        |
|                    | 44/20/24 - 42/05/24                                       |           | - 1      |
|                    | THERE'S TEVOLO                                            |           | _        |
|                    |                                                           | Back Subr | cut      |
| 29                 | Friday                                                    |           |          |
| Nov                | Reported 0.00 /Scheduled 7.00                             |           | >        |
|                    |                                                           |           |          |
|                    |                                                           |           |          |
| 30                 | Saturday                                                  |           |          |
| Nov                | Reported 0.00 /Schaduled OFF                              |           | >        |
|                    |                                                           |           | . 1      |
|                    |                                                           |           | _        |
| 01                 | Sunday                                                    |           |          |
| Dec                | Reported 0.00 /Schoduled OFF                              |           | >        |
|                    |                                                           |           | . 1      |
| 02                 | Monday                                                    |           | 5        |
| 02                 | Reported 0.00//Scheduled 7.00                             |           |          |
| Dec                | Regular 7:00                                              |           | <i>'</i> |
|                    |                                                           |           |          |
| 03                 | Tuesday                                                   |           |          |
| Dec                | Reported 0.00 /Scheduled 7.00                             |           | ,        |
| 500                | Regular 7.00                                              |           |          |
|                    |                                                           |           |          |
| 04                 | Wednesday                                                 |           |          |
| Dec                | Reported 0.00 /Scheduled 7.00                             |           | >        |
|                    | Regular 7.00                                              |           | -        |

**Important:** Time must be processed overnight by the Time Administration process before it is available for approval.

Important: Access the Core-CT website for processing updates. The website is located at: <a href="http://www.core-ct.state.ct.us/">http://www.core-ct.state.ct.us/</a>. Click on the HRMS User link. In the upper right hand corner of the page is the HRMS System Status box. Listed there is the last instance of Time Administration and Pay Calc. If problems were encountered with these processes a Comment will be listed below the box.

**Important:** The employee must advise the approver if a prior period adjustment is entered. The approver will not receive notification that it needs approval. If not approved, the adjustment will not be processed. This could have an impact on pay and/or accrual balances.

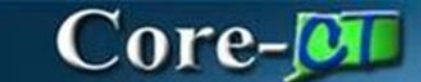

#### View Time on the Timesheet

#### > Navigate:

**Employee Self Service** Click **Time** Tile Click **Time Summary** Tile

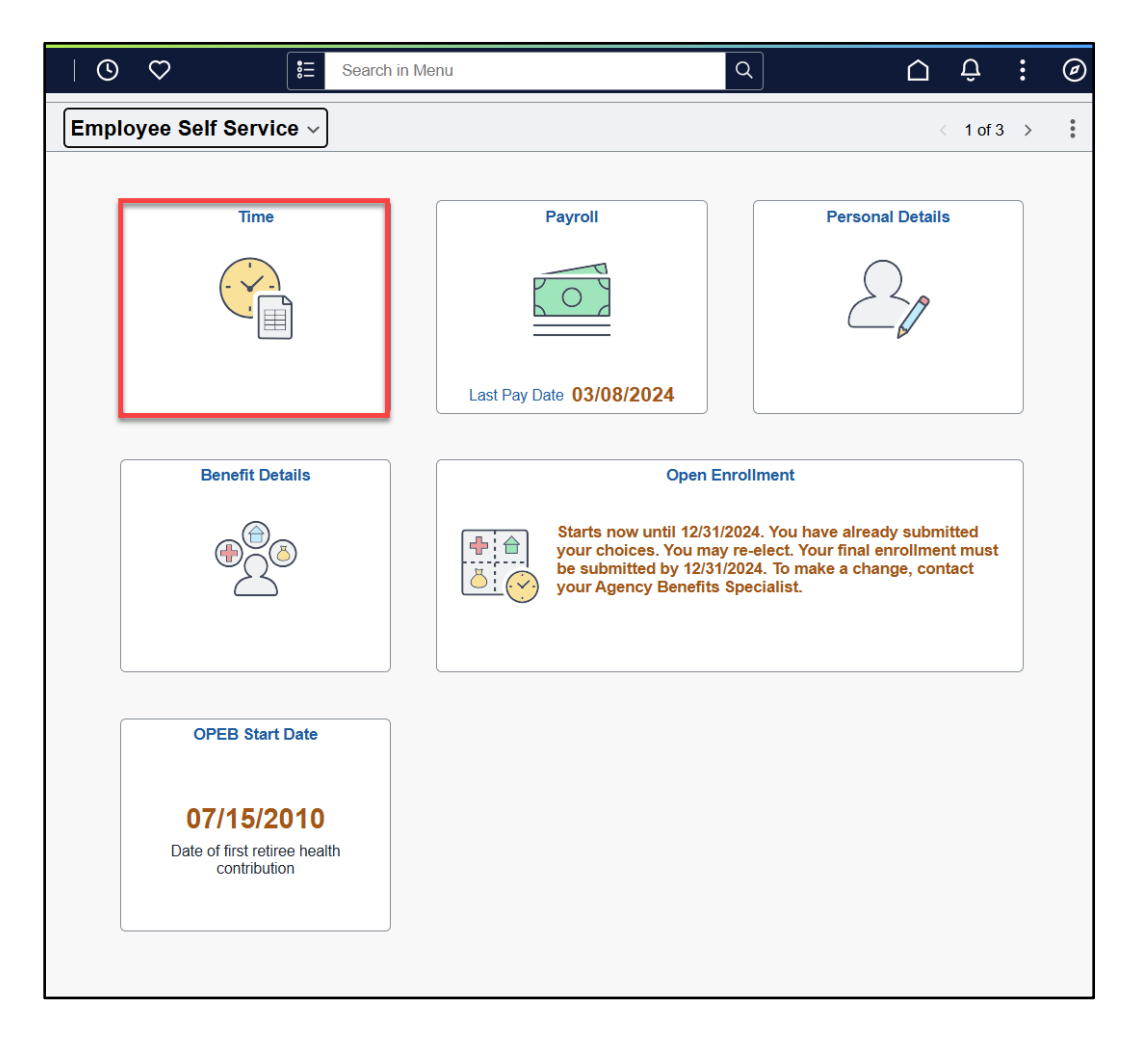

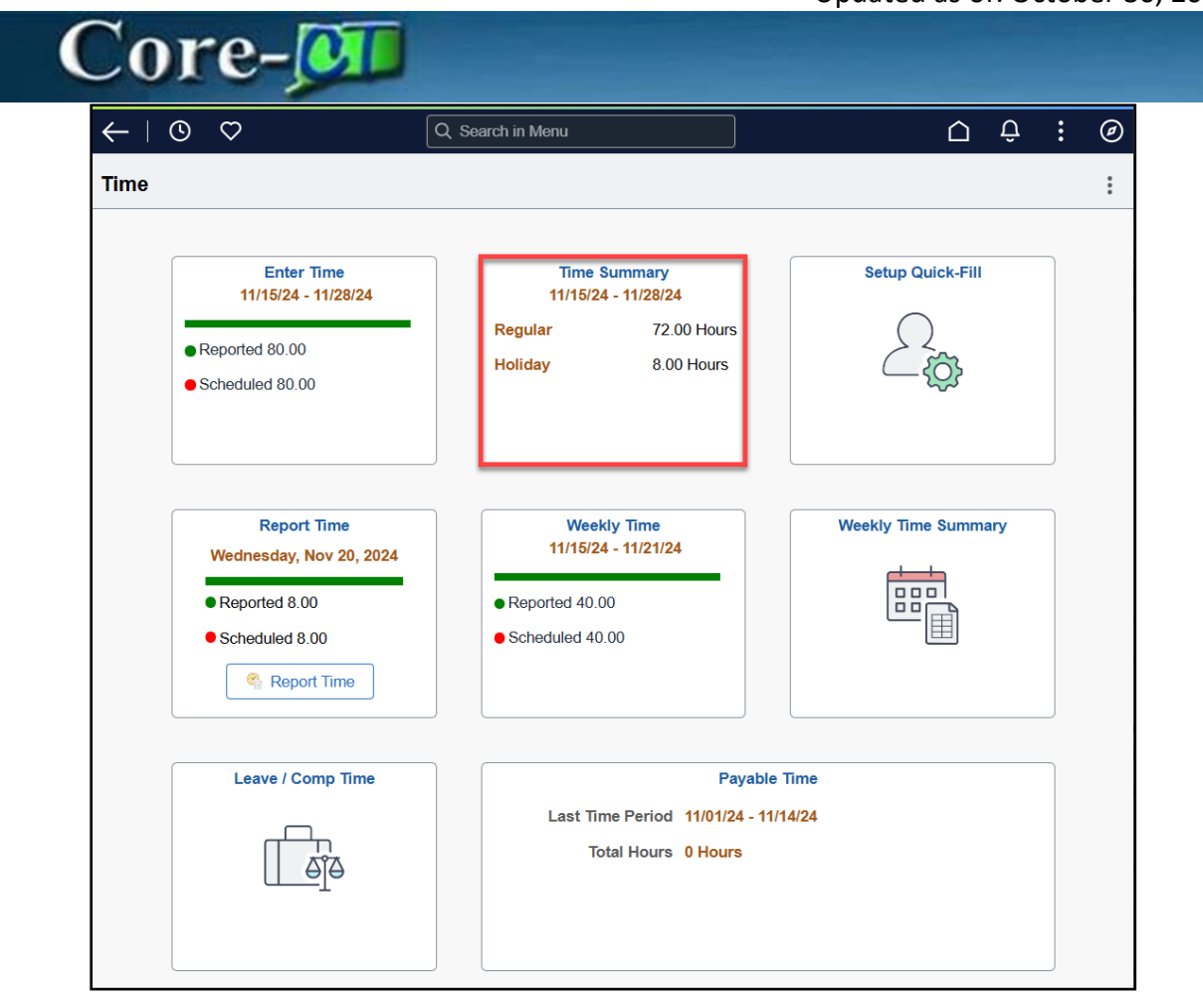

- Verify the pay period date.
- If needed, change the date to the appropriate pay period and click the Refresh button.
- Note the Populated Time From, Reported Hours and Scheduled Hours fields.
- Click on the **Reported Time Status** tab.

| Co                                       | re-🔎                                                                                                  |                                                   |                                           |                                          |                                          |                                         |
|------------------------------------------|----------------------------------------------------------------------------------------------------|---------------------------------------------------|-------------------------------------------|------------------------------------------|------------------------------------------|-----------------------------------------|
| ←   ⊙ ♡                                  |                                                                                                    | Q Sea                                             | arch in Menu                              |                                          |                                          | Ū Ĉ : @                                 |
| Time Summary                             |                                                                                                    |                                                   |                                           |                                          |                                          |                                         |
| Minnie Mouse<br>SUProfr(10Months)        | nber 15, 2024 - November 2                                                                            | 28, 2024                                          |                                           |                                          |                                          | *View By Period ~                       |
| = Filters                                |                                                                                                    |                                                   | Reported Time Payable Tir                 | ne                                       |                                          | View Legend                             |
| Friday                                   | Saturday                                                                                              | Sunday                                            | Monday                                    | Tuesday                                  | Wednesday                                | Thursday                                |
| 15<br>Regular - 14 Hours                 | 16                                                                                                    | 17                                                | 18<br>Regular - 21 Hours                  | 19<br>Regular - 14 Hours                 | 20<br>Regular - 14 Hours                 | 21<br>Regular - 7 Hours                 |
| Scheduled: 7 Hours<br>Reported: 14 Hours | Scheduled: Off<br>Reported: 0 Hours                                                                   | Scheduled: Off<br>Reported: 0 Hours               | Scheduled: 7 Hours<br>Reported: 21 Hours  | Scheduled: 7 Hours<br>Reported: 14 Hours | Scheduled: 7 Hours<br>Reported: 14 Hours | Scheduled: 7 Hours<br>Reported: 7 Hours |
| 22<br>Regular - 7 Hours                  | 23                                                                                                    | 24                                                | 25<br>Regular - 7 Hours                   | 26<br>Regular - 7 Hours                  | 27<br>Regular - 7 Hours                  | 28<br>Regular - 7 Hours                 |
| Schodulod: 7 Hours<br>Reported: 7 Hours  | Off Day<br>Scheduled: Off<br>Reported: 0 Hours                                                        | Off Day<br>Schodulod: Off<br>Reported: 0 Hours    | Scheduled: 7 Hours<br>Reported: 7 Hours   | Schoduled: 7 Hours<br>Reported: 7 Hours  | Scheduled: 7 Hours<br>Reported: 7 Hours  | Schoduled: 7 Hours<br>Reported: 7 Hours |
|                                          |                                                                                                    |                                                   |                                           |                                          |                                          |                                         |
| NOVEMBER<br>26<br>Tuesday                | Total Reported: 7 Hours<br>Time Reporting Code: Regular - 7 H<br>Time Details: Board of Regents, East | Hours<br>stern Time (US), Day, Not Eligible for ' | Weekend Diff, Not Eligible for Shift Diff |                                          |                                          | : Actions                               |

**Important:** These steps can be done immediately after time has been entered.

**Important:** The Reported Hours field reflects hours that have either been entered on the Timesheet or hours from the employee's schedule that were submitted. Scheduled Hours will be hours from the employee's schedule that have neither been touched nor submitted. Employees in a Zero Hours schedule will have 0.00 (zero) hours in this field.

**Important:** If the employee does not enter exceptions to the scheduled time, the Reported Hours field will be 0.00 (zero) and the Reported Time Status box will not show any entries.

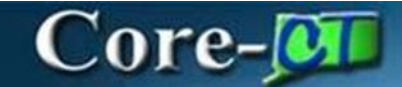

#### **Viewing Payable Time**

#### > Navigate:

Select **Employee Self Service** Click **Time** Tile

#### Click Payable Time

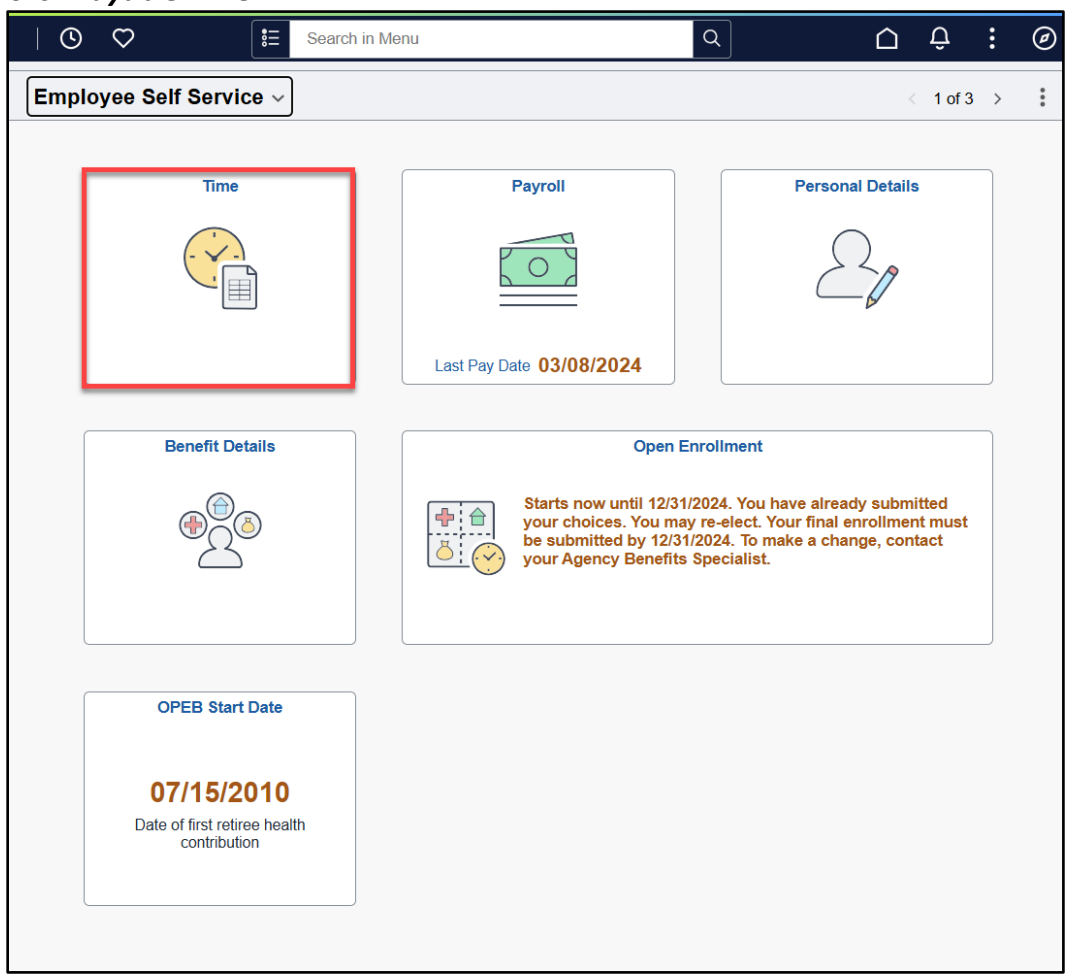

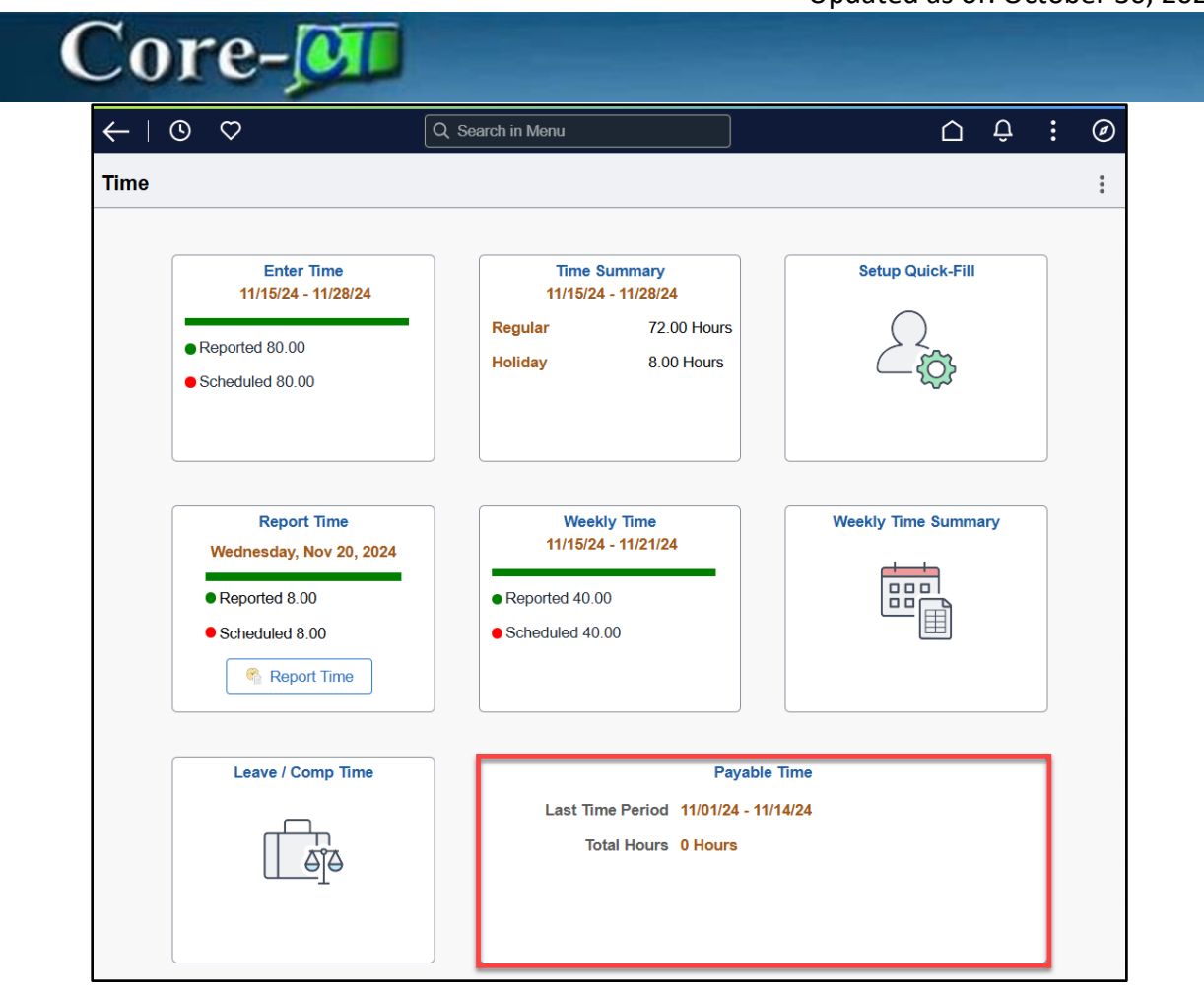

- > Dates will be defaulted to the current pay period and can be updated if needed.
- > Select either the detail or summary view.

|                                           | Q Search in Menu | $\hat{\Box}$ | : | ۲ |
|-------------------------------------------|------------------|--------------|---|---|
| Payable Time                              |                  |              |   |   |
| Minnle Mouse<br>SUProfr(10Months)         |                  |              |   |   |
| "From<br>11/15/2024                       |                  |              |   |   |
| *Through<br>11/28/2024                    |                  |              |   |   |
| Payable Time Summary                      |                  |              |   | _ |
| Summary Detail                            |                  |              |   |   |
| There is no Payable Time to be displayed. |                  |              |   |   |

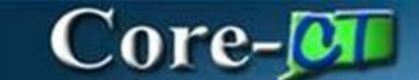

#### Definitions for Payable Time Status:

Needs Approval – Time that is ready to be approved.

Approved – Time that has been approved and is ready to be sent to Payroll.

**Taken By Payroll** – Time that has been passed from Time and Labor to Payroll for check processing.

**Distributed** – Time that has been paid and distributed to the Financials module.

#### Approving Time

**Note:** Time is not available for approval until it has been processed by Time Administration. As a general guideline, Time Administration is run nightly except for Sundays and Confirm Thursday.

Navigate:

Select **Core-CT HRMS** Click **Manager Self Service** Tile Click **Time Approval** 

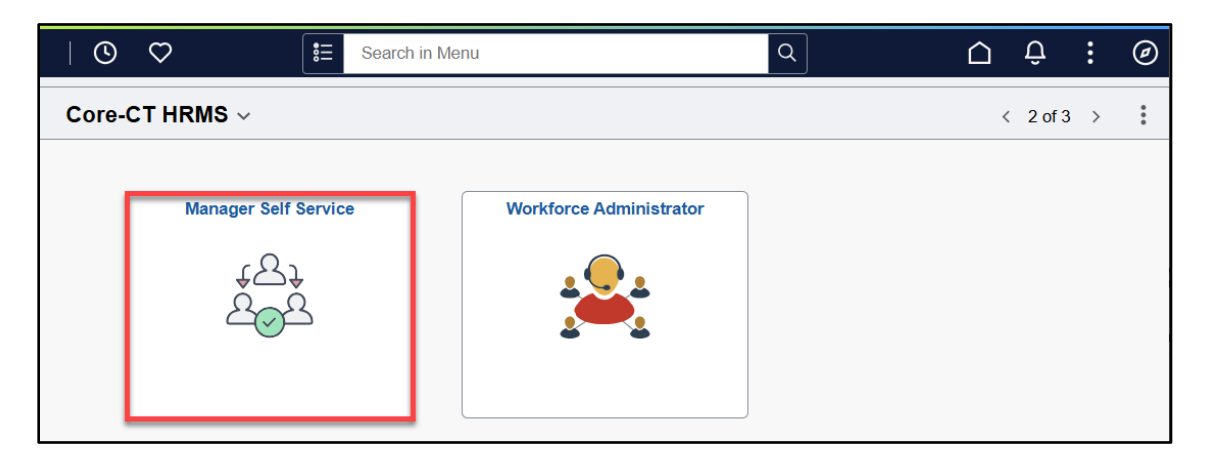

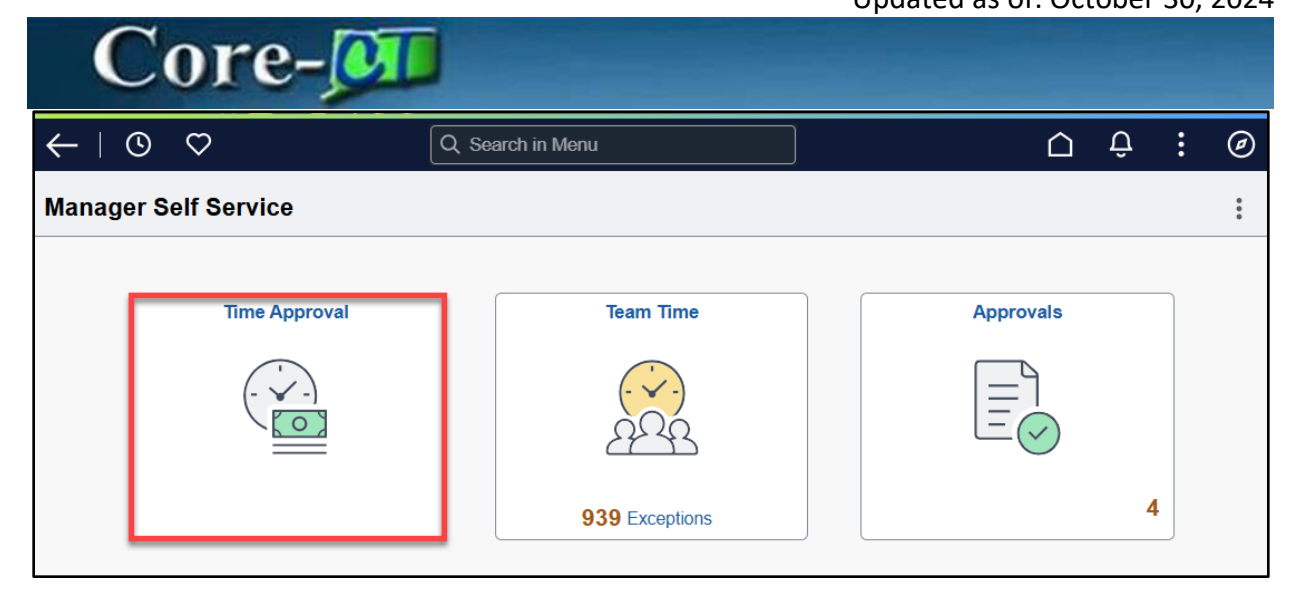

> Type in search criteria and click the Get Employees button.

| ←   ⊙ ♡              |                                                                                                    | Q Search in      | Menu                                                                                                    |                              | ΟÔ         | : 0    |
|----------------------|----------------------------------------------------------------------------------------------------|------------------|----------------------------------------------------------------------------------------------------|------------------------------|------------|--------|
| Time Approval        |                                                                                                    |                  |                                                                                                    |                              |            |        |
| Approve Payable Time | Approve Payable Time<br>Approve Time for Time Reporters<br>~ Employee Selection                                                                             | ;                |                                                                                                    |                              | New Window | Help + |
|                      | Selection Criterion                                                                                                    | Set ID           | Selection Criterion Value                                                                                                    | Get Employees                |            | - 1    |
|                      | Time Reporter Group         Employee ID         Empl Record         Last Name         First Name         Department         Location Code         Workgroup | UNIVS V<br>UNIVS | BOR     Q       Q     Q       Q     Q       Q     Q       Q     Q       Q     Q       Q     Q       Q     Q       Q     Q       Q     Q       Q     Q       Q     Q | Ciear Criteria Save Criteria |            |        |
|                      | Change Time in View<br>Start Date 01/01/2024                                                                                                    | Er               | id Date 11/20/2024 (1)                                                                                                    |                              |            |        |

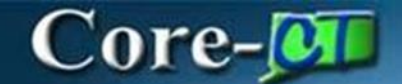

- > Select the employee's time to approve.
- > To view details of an employee's time, click on the link for the employee's name.

| ←   © ♡              |                                              |                                                    | Q Search in Menu |                |             |                     |                           | ÷        | Ø |  |  |  |  |  |
|----------------------|----------------------------------------------|----------------------------------------------------|------------------|----------------|-------------|---------------------|---------------------------|----------|---|--|--|--|--|--|
| Time Approval        |                                              |                                                    |                  |                |             |                     |                           |          |   |  |  |  |  |  |
| Approve Payable Time | Approve Payable Time<br>Approve Time for Tin | pprove Payable Time pprove Time for Time Reporters |                  |                |             |                     |                           |          |   |  |  |  |  |  |
|                      | > Employee Selection                         |                                                    |                  |                |             |                     |                           |          |   |  |  |  |  |  |
|                      | Change Time in View Start Date 01            |                                                    |                  |                |             |                     |                           |          |   |  |  |  |  |  |
|                      | Employees For Minnie Mo                      | ouse ⑦                                             |                  |                |             |                     |                           |          |   |  |  |  |  |  |
|                      | II Last Name                                 | First Name                                         | Employee ID      | Empl<br>Record | Hourly Rate | Job Title           | Total<br>Payable<br>Hours | Exceptio | n |  |  |  |  |  |
|                      | А                                            |                                                    | 012516           | 0              | 42.254375   | COSCAsstDir         | 80.00                     |          |   |  |  |  |  |  |
|                      | A                                            |                                                    | 005301           | 3              | 67.064250   | Manager 3           | 80.00                     |          |   |  |  |  |  |  |
|                      | В                                            |                                                    | 011823           | 0              | 63.501286   | SUProfr(10Months)   | 70.00                     |          |   |  |  |  |  |  |
|                      | в                                            |                                                    | 007390           | 0              | 45.925467   | MaintSupv2(Carpy)   | 75.00                     | ଙ୍କ      |   |  |  |  |  |  |
|                      | В                                            |                                                    | 011035           | 0              | 53.236125   | COSCDirector1       | 80.00                     |          |   |  |  |  |  |  |
|                      | В                                            |                                                    | 011696           | 2              | 56.702286   | CCProfessional18-12 | 70.00                     |          |   |  |  |  |  |  |
|                      | В                                            |                                                    | 002237           | 0              | 38.607375   | Professional 2      | 80.00                     |          |   |  |  |  |  |  |

### Core-

Click on the Time Reporting Elements, Task Reporting Elements or click the "show all columns" icon to view Chartfields and additional information.

| $\leftarrow \mid \odot \circ$ |                                         |                                 |                           | C                       | ), Search in Menu                                   |       |                      |              | Ċ ¢                       | ı : ∅         |  |  |
|-------------------------------|-----------------------------------------|---------------------------------|---------------------------|-------------------------|-----------------------------------------------------|-------|----------------------|--------------|---------------------------|---------------|--|--|
| Time Approval                 |                                         |                                 |                           |                         |                                                     |       |                      |              |                           |               |  |  |
| Approve Payable Time          | Approve Pa                              | avable Time                     |                           |                         |                                                     |       |                      |              | New                       | Window   Help |  |  |
|                               | Actions - S                             | tart Date 01/0<br>End Date 11/2 | 01/2024<br>10/2024        |                         | Employee ID<br>Employment Record 0<br>Next Employee |       |                      |              |                           |               |  |  |
|                               | E, Q                                    |                                 |                           |                         |                                                     |       |                      |              | 1-10 of 10 🗸 🖂 🔄 View All |               |  |  |
|                               | Overview                                | Time Report                     | ting Elements             | Task Reporting Elements | <u>C</u> ost ⊪⊳                                     |       |                      |              |                           |               |  |  |
|                               | Select                                  | Date                            | Time<br>Reporting<br>Code | Status                  | Quantity                                            | Туре  | Adjust Reported Time | Add Comments | Override Reason Code      |               |  |  |
|                               |                                         | 02/23/2024                      | REG                       | Needs Approval          | 8.00                                                | Hours | Adjust Reported Time | Q            |                           |               |  |  |
|                               |                                         | 02/26/2024                      | REG                       | Needs Approval          | 8.00                                                | Hours | Adjust Reported Time | 0            |                           |               |  |  |
|                               |                                         | 02/27/2024                      | REG                       | Needs Approval          | 8.00                                                | Hours | Adjust Reported Time | ρ            |                           |               |  |  |
|                               |                                         | 02/28/2024                      | REG                       | Needs Approval          | 8.00                                                | Hours | Adjust Reported Time | ρ            |                           |               |  |  |
|                               |                                         | 02/29/2024                      | REG                       | Needs Approval          | 8.00                                                | Hours | Adjust Reported Time | ρ            |                           |               |  |  |
|                               |                                         | 03/01/2024                      | REG                       | Needs Approval          | 8.00                                                | Hours | Adjust Reported Time | P            |                           |               |  |  |
|                               |                                         | 03/04/2024                      | REG                       | Needs Approval          | 8.00                                                | Hours | Adjust Reported Time | ρ            |                           |               |  |  |
|                               |                                         | 03/05/2024                      | REG                       | Needs Approval          | 8.00                                                | Hours | Adjust Reported Time | ρ            |                           |               |  |  |
|                               |                                         | 03/06/2024                      | REG                       | Needs Approval          | 8.00                                                | Hours | Adjust Reported Time | ρ            |                           |               |  |  |
|                               |                                         | 03/07/2024                      | REG                       | Needs Approval          | 8.00                                                | Hours | Adjust Reported Time | Q            |                           |               |  |  |
|                               | Select All<br>Appro<br>Return to Approv | De<br>ove<br>val Summary        | iselect All               |                         |                                                     |       |                      |              |                           |               |  |  |

# Core-

From the **Overview** tab click on the <u>Adjust Reported Time</u> link to make changes to the employee's time.

| ←   ⊙ ♡              |                                         |                                         |                           | C                       | ද, Search    | in Menu                |                                 |                      |              | Û Û                  | : 0           |
|----------------------|-----------------------------------------|-----------------------------------------|---------------------------|-------------------------|--------------|------------------------|---------------------------------|----------------------|--------------|----------------------|---------------|
| Time Approval        |                                         |                                         |                           |                         |              |                        |                                 |                      |              |                      |               |
| Approve Payable Time | Approve Pa                              | avable Time                             |                           |                         |              |                        |                                 |                      |              | New                  | Window   Help |
|                      | Actions + S                             | tart Date 01/0<br>End Date 11/2<br>Is ⑦ | 1/2024<br>0/2024          |                         | Er           | Employ<br>mployment Re | ee ID<br>cord 0<br>Next Employe | 10                   |              |                      |               |
|                      |                                         |                                         |                           |                         |              |                        |                                 |                      |              |                      |               |
|                      | Overview                                | Time Report                             | ing Elements              | Task Reporting Elements | <u>C</u> ost | ₽                      |                                 |                      |              |                      |               |
|                      | Select                                  | Date                                    | Time<br>Reporting<br>Code | Status                  |              | Quantity               | Туре                            | Adjust Reported Time | Add Comments | Override Reason Code |               |
|                      | 0                                       | 02/23/2024                              | REG                       | Needs Approval          |              | 8.00                   | Hours                           | Adjust Reported Time | Q            |                      |               |
|                      | 0                                       | 02/26/2024                              | REG                       | Needs Approval          |              | 8.00                   | Hours                           | Adjust Reported Time | Q            |                      |               |
|                      |                                         | 02/27/2024                              | REG                       | Needs Approval          |              | 8.00                   | Hours                           | Adjust Reported Time | 0            |                      |               |
|                      |                                         | 02/28/2024                              | REG                       | Needs Approval          |              | 8.00                   | Hours                           | Adjust Reported Time | 0            |                      |               |
|                      |                                         | 02/29/2024                              | REG                       | Needs Approval          |              | 8.00                   | Hours                           | Adjust Reported Time | 9            |                      |               |
|                      | •                                       | 03/01/2024                              | REG                       | Needs Approval          |              | 8.00                   | Hours                           | Adjust Reported Time | 0            |                      |               |
|                      |                                         | 03/04/2024                              | REG                       | Needs Approval          |              | 8.00                   | Hours                           | Adjust Reported Time | Q            |                      |               |
|                      |                                         | 03/05/2024                              | REG                       | Needs Approval          |              | 8.00                   | Hours                           | Adjust Reported Time | 9            |                      |               |
|                      |                                         | 03/06/2024                              | REG                       | Needs Approval          |              | 8.00                   | Hours                           | Adjust Reported Time | 0            |                      |               |
|                      | 0                                       | 03/07/2024                              | REG                       | Needs Approval          |              | 8.00                   | Hours                           | Adjust Reported Time | 0            |                      |               |
|                      | Select All<br>Appro<br>Return to Approv | De<br>ive<br>ral Summary                | select All                |                         |              |                        |                                 |                      |              |                      |               |

### Core-

- From any tab select the time to approve.
- > Click the **Approve** button.

| ←   ③ ♡       |                                       |                                |                           |                         | Q. Search in Menu     | )                              |                      |              | ∩ ÷ €                    |
|---------------|---------------------------------------|--------------------------------|---------------------------|-------------------------|-----------------------|--------------------------------|----------------------|--------------|--------------------------|
| Time Approval |                                       |                                |                           |                         |                       |                                |                      |              |                          |
| Payable Time  | Approve P                             | avable Tim                     | •                         |                         |                       |                                |                      |              | New Window   He          |
|               | Actions -                             | Start Date 01/<br>End Date 11/ | 01/2024<br>20/2024        |                         | Emplo<br>Employment R | ree ID<br>ecord 0<br>Next Empl | loyee                |              |                          |
|               |                                       |                                |                           |                         |                       |                                |                      | I< ( 1       | -10 of 10 🐱 🚿 🗍 View All |
|               | Overview                              | Time Report                    | ting Elements             | Task Reporting Elements | <u>C</u> ost ⊪⊳       |                                |                      |              |                          |
|               | Select                                | Date                           | Time<br>Reporting<br>Code | Status                  | Quantity              | Туре                           | Adjust Reported Time | Add Comments | Override Reason Code     |
|               |                                       | 02/23/2024                     | REG                       | Needs Approval          | 8.00                  | Hours                          | Adjust Reported Time | Q            |                          |
|               |                                       | 02/26/2024                     | REG                       | Needs Approval          | 8.00                  | Hours                          | Adjust Reported Time | 0            |                          |
|               | II 🔍                                  | 02/27/2024                     | REG                       | Needs Approval          | 8.00                  | Hours                          | Adjust Reported Time | Q            |                          |
|               |                                       | 02/28/2024                     | REG                       | Needs Approval          | 8.00                  | Hours                          | Adjust Reported Time | 0            |                          |
|               | 2                                     | 02/29/2024                     | REG                       | Needs Approval          | 8.00                  | Hours                          | Adjust Reported Time | 0            |                          |
|               | 8                                     | 03/01/2024                     | REG                       | Needs Approval          | 8.00                  | Hours                          | Adjust Reported Time | 9            |                          |
|               |                                       | 03/04/2024                     | REG                       | Needs Approval          | 8.00                  | Hours                          | Adjust Reported Time | Q            |                          |
|               |                                       | 03/05/2024                     | REG                       | Needs Approval          | 8.00                  | Hours                          | Adjust Reported Time | P            |                          |
|               |                                       | 03/06/2024                     | REG                       | Needs Approval          | 8.00                  | Hours                          | Adjust Reported Time | P            |                          |
|               | 8                                     | 03/07/2024                     | REG                       | Needs Approval          | 8.00                  | Hours                          | Adjust Reported Time | 9            |                          |
|               | Select All<br>Appr<br>Return to Appro | D<br>ove<br>val Summary        | eselect All               |                         |                       |                                |                      |              |                          |

**Note:** Leaving the date fields blank will return all time needing approval for the Group or Employee selected.

**Important:** Any changes made to the employee's Timesheet must be processed through Time Administration and subsequently approved before they will be sent to Payroll.

**Important:** The approver can enter Comments related to the employee's time.

**Important:** From the summary page, approvers will be alerted to any exceptions that were created for the employee's time. There will be an alarm clock icon in the Exception field. Depending on the type of exception, either the employee or the Payroll/HR unit should be notified so that it can be cleared.

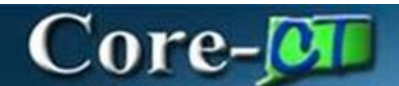

**Reviewing and Clearing Exceptions** 

> Navigate:

Select **Core-CT HRMS** Click **Manager Self Service** Tile Click **Team Time** Tile Select **Report Time** 

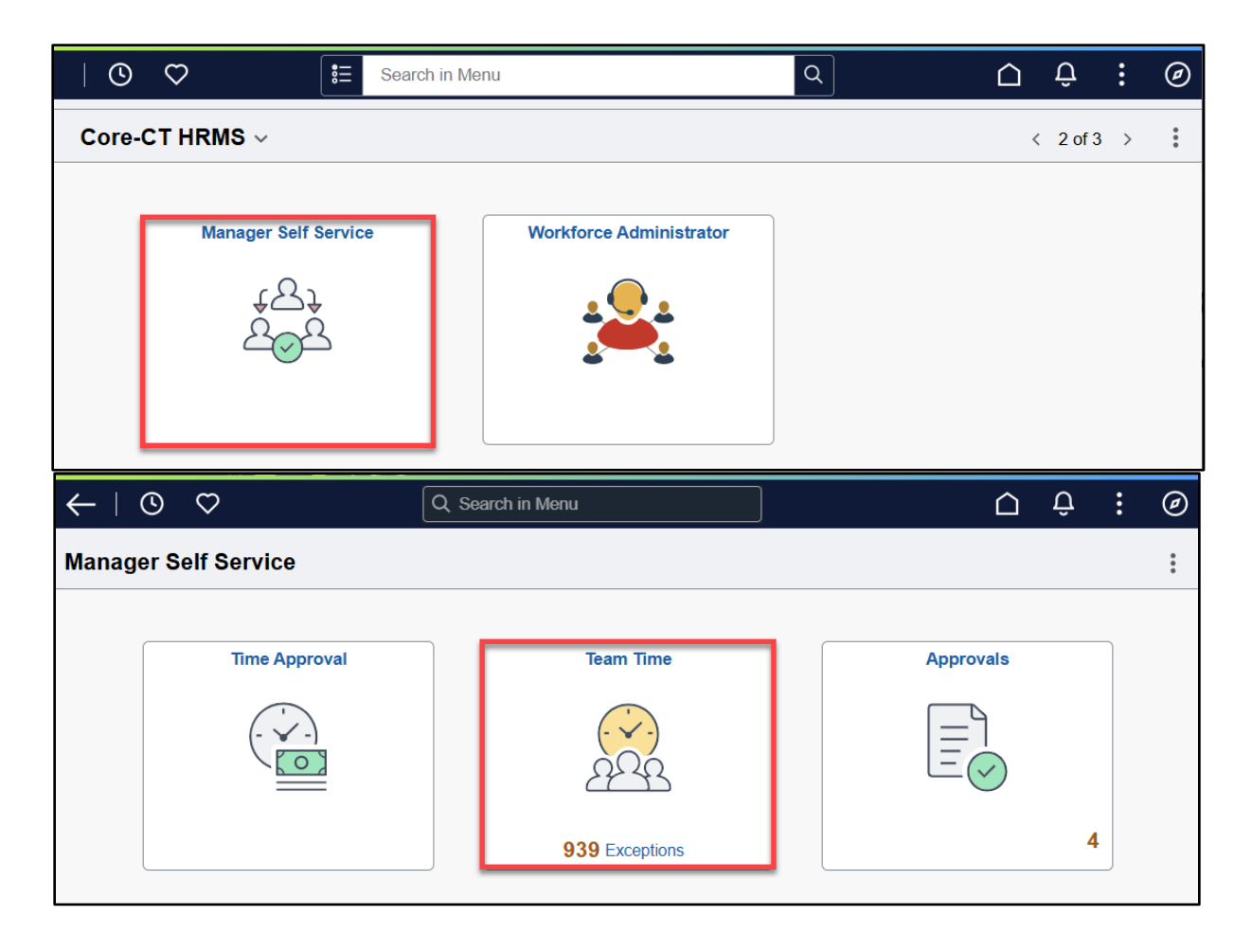

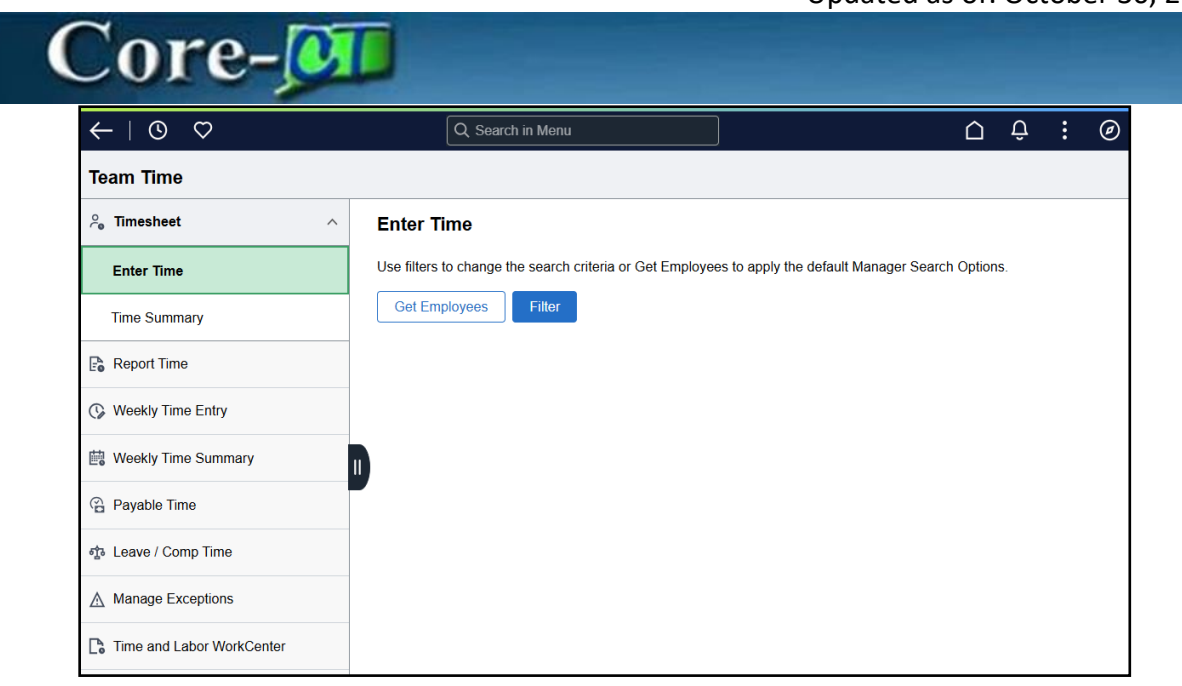

- Click the **Filter** button.
- > Type in date that corresponds to the date used on the Approval page.
- Click the **Done** button.

| $\leftarrow \mid \bigcirc \bigcirc$ | Q Search                | in Menu               | Δ÷: Ø                      |
|-------------------------------------|-------------------------|-----------------------|----------------------------|
| Team Time                           |                         |                       |                            |
| 2₀ Timesheet                        | Cancel                  | Filters               | Done                       |
| 🔓 Report Time                       | Date<br>Location Set ID | 11/14/2024 🖽<br>UNIVS | It Manager Search Options. |
| 🕼 Weekly Time Entry                 | Department Set ID       | UNIVS 🗸               |                            |
| 🖶 Weekly Time Summary               | Time Reporter Group     | BOR Q                 |                            |
| Payable Time                        | Employee ID             | Q                     |                            |
| 합 Leave / Comp Time                 | Empl Record             | Q                     |                            |
| Manage Exceptions                   | Last Name               | Q                     |                            |
| Time and Labor WorkCenter           | First Name              | Q                     |                            |
|                                     | Department              | ٩                     |                            |
|                                     | Location Code           | ٩                     |                            |
|                                     | Workgroup               | Q                     |                            |
|                                     |                         | Reset                 |                            |

- > Click on the **Reported Time Status** tab.
- > Click on the alarm clock icon to view the exception.

| ←   ③ ♡                                                 |   |          | Q :    | Search in Menu          |            |                |                         | Û | :  | Ø      |
|---------------------------------------------------------|---|----------|--------|-------------------------|------------|----------------|-------------------------|---|----|--------|
| Team Time                                               |   |          |        |                         |            |                |                         |   |    |        |
| $\stackrel{\circ}{\sim}_{_{\!\! O}}$ Timesheet $\wedge$ |   | Enter    | Time   |                         |            |                |                         |   |    |        |
| Enter Time                                              |   | Select E | Employ | /ee                     |            |                |                         |   | 10 | 00 row |
| Time Summary                                            |   | Empl     | Empl   |                         |            | Hours to       |                         |   |    | 14     |
| ₽ Report Time                                           |   | ID       | Rcd    | Name/Title              | Exceptions | be<br>Approved | Location                |   |    |        |
| 🚱 Weekly Time Entry                                     |   | 000      | 2      | SUAdmin4                |            |                | BOR163D07               |   |    |        |
| E Weekly Time Summary                                   |   |          |        |                         | ĩ          |                | Academic Service Center |   |    |        |
| Payable Time                                            |   |          |        | CCCDadTimel actures     |            |                | BOR083001               |   |    |        |
| 춫 Leave / Comp Time                                     |   | 013      | 3      | CCCPartimeLecture       |            |                | MX Executive Office     |   |    |        |
| A Manage Exceptions                                     | - |          |        | 0.000                   |            |                | BOR093640               |   |    |        |
| C Time and Labor WorkCenter                             |   | 028 0    | 0      | SUASSOCPTOII (TUMONINS) |            |                | Sociology               |   |    |        |
|                                                         |   | 028      | 1      | SULecturer              |            |                | BOR093640<br>Sociology  |   |    |        |

### Core-🕅

**Important:** Depending on your agency's business process, the Approver may need to notify the employee to change attendance, notify Payroll to clear the exception or the Approver may clear the exception using the steps above.

**Important:** These steps need to be performed when the employee has an exception. The Approver will have seen an alarm clock icon on the Approval Summary page.

**Important:** When an exception is created on a day, no time for that day will be paid. This includes time that does not have an exception. For example, an employee posts 3 hours sick family time and 5 hours regular work time. Assume the employee has already used the yearly allotted amount of family sick time and an exception is created for the 3 hours and will not be paid. The 5 hours of regular time will also not be paid until the exception is cleared.

#### **Clearing Exceptions**

From the Reported Time Status tab click on the Exceptions icon. The Explanation will describe the exception. Depending on the type of exception the employee may have to change the attendance posted, Payroll may have to correct the employee's set up or Central Time and Labor may have to correct a configuration item.

#### **Reports for Approvers**

> Navigate:

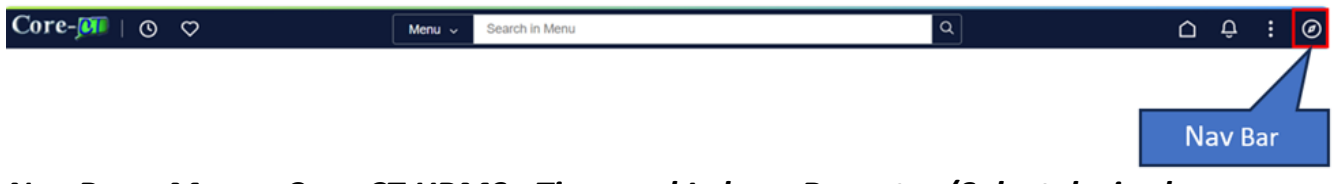

Nav Bar > Menu> Core-CT HRMS> Time and Labor> Reports> (Select desired report)

### Core-

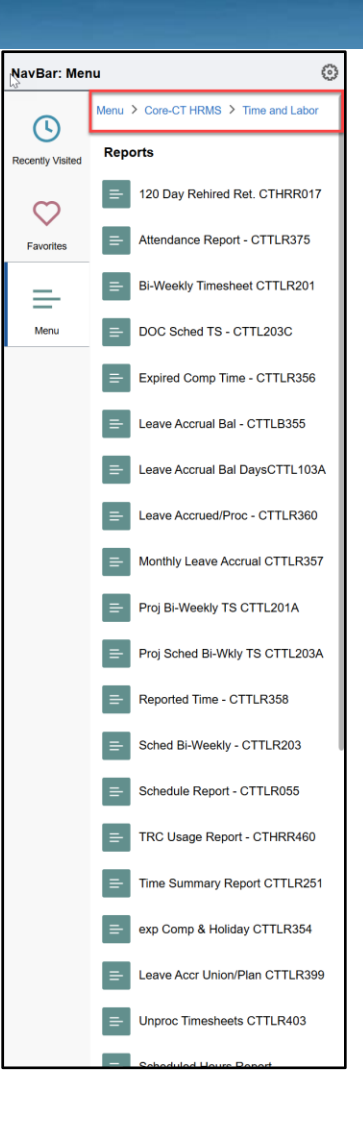

- > Type in the Run Control ID and click the Search button.
- > Type in the report criteria.
- Click the Run button.
- Verify Server, Type and Format.
- Click the OK button.
- Click the <u>Report Manager</u> link.
- Click the Refresh button periodically until report runs to success.

### Core-🕅

**Note:** Refer to the job aids entitled How to Run a Time and Labor Report and Time and Labor Reports for more details. How to Run a Time and Labor Report job aid contains more information about creating Run Control IDs.

Attendance Report: This report is run by calendar year. It comprises two distinct sections for each employee. The first part displays the employee's attendance by day and by month for the year selected while the second part shows leave and compensatory time activity by plan type and process date. The report will display Reported Time, Scheduled Time and Adjust Paid Time. Please note that there can be several pages for each employee.

**Bi-Weekly Timesheet**: This report is designed to be run after the payroll has been closed and confirmed in order to provide a record of what was processed through Time and Labor. Some agencies in which employees do not submit individual timesheets have the employee verify and then sign and date this report after the fact. Only payable time will be displayed on the report.

**Comp Expiration Report**: This report provides a history of employees' comp and holiday time as Core-CT does not store history. The report is run by pay period end date. The report will not display any time processed after that date. As time is taken or paid off the earliest earn record is reduced. Once an earn record has been totally taken or has expired, it will no longer be displayed on the report.

Leave Accrual Balances in Days: This report only applies to employees in bargaining units that require these balances to be reported in days. Approvers can run this report to review and verify employee leave accrual balances. The report can be run by Group. Users can also choose to identify employees within a specified percentage of reaching the maximum balance.

**Retirees 120 Day Report**: Run by Department and calendar year this report lists each 120 day rehired retiree along with their maximum hours, how many have been worked to date and how many hours remain.

### Core-🗾

Sched Bi-Weekly Timesheet: When run, this report produces a one page timesheet for each employee in the Group selected. If the employee is an Exception Time Reporter, then their schedule will pre-populate the timesheet. In addition, the employee's Vacation, Sick, PL, Holiday Comp and Regular Comp balances as of the last pay period processed appear on the timesheet. Only scheduled time will display be reported.

**Std Hours Vs Reported Hours**: This report runs by group and sorts employees by standard hours and then compares each employee's standard hours with the total of paid and unpaid hours entered and processed for them. The standard hours are obtained from Job Data while the Regular, Unpaid and Rotating Average hours are obtained from Payable Time.

**TRC Usage Report**: This report can be run by Group or Employee. It allows for the reporting of specific TRCs during the period specified. The report will display Reported Time, Scheduled Time and Adjust Paid Time. Various versions of this report can be created using unique Run Control IDs for such things as overtime, sick family time, sick time usage, etc.

**Time Summary Report**: This report contains a detailed listing of all Payable Time for the pay period end date and Group specified. For each employee processed, the report prints the total number of hours to be paid by Time Reporting Code (TRC). Any prior period adjustments made to the employee's time during the pay period specified are totaled by TRC and Date and printed on a separate page. The report can be run to print both pages or just the second page displaying prior period adjustments.

**Department Payable Status**: The Payable Status report can be used as an audit tool for Approvers to verify that their employee's time will be processed. This report prints each TRC together with the status of time reported for each day in the pay period for every employee in the department or group selected. Status includes time that has been rejected or is awaiting approval as well as time that has been processed.

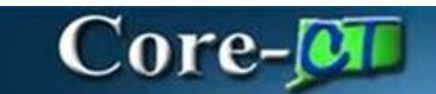